## Schritt-für-Schritt-Anleitung Umschaltung Layout

### Vorgehen

Bei der Umstellung wird nicht die bestehende Seite konvertiert, sondern es wird eine parallele Jugendinstanz erzeugt die dann mit Inhalten befüllt werden kann. Somit habt ihr dann einen Jugendauftritt im alten Layout und einen Auftritt im neuen Layout. Zwischen der Seite im alten und neuem Layout kann umgeschaltet werden. Durch das Umschalten sorgt ihr dafür, dass eure Domain *gliederung.dlrg-jugend.de* auf die Jugendseite im neuen Layout zeigt.

Dieses Vorgehen wurde bewusst gewählt um euch die Möglichkeit zu geben eure Inhalte in Ruhe vom alten Layout in das neue Layout zu Überführen. Eine vollautomatische Umschaltung der Inhalte, wäre der Konsistenz des Jugendauftrittes nicht gerecht geworden.

Da für das alte Layout kein Support mehr geleistet werden kann, werden alle Seiten, die bis zum 31.10.**2018** nicht in das neue Layout migriert wurden, abgeschaltet. Hierbei gehen alle Inhalte unwiederbringlich verloren. Selbstverständlich kann auch nach Ablauf dieser Frist eine Seite im neuen Layout beantragt und aufgebaut werden - jedoch besteht dann kein Zugriff mehr auf die alten Daten.

#### Erstellen einer neuen Instanz im neuen Jugendlayout

Unter dlrg.net in das Internet Service Center einloggen. Der verwendete DLRG-Account muss über Webmasterrechte für die Jugendseiten verfügen.

Das Menü Homepage TYPO3 TYPO3 verwalten auswählen.

Homepage • TYPO3 • TYPO3 verwalten

| > TYPO3           | TYPO3 ver                                                     | rwalten               |
|-------------------|---------------------------------------------------------------|-----------------------|
| · TYPO3 verwalten | Deine Gliederung besitzt den TYPO3-Zugang mit folgenden Detai |                       |
| • TYPO3 Benutzer  | TYPO3 Grupp                                                   | be                    |
| > MySQL Datenbank | ID:                                                           | 16000005              |
| > Intern-Bereiche | Name:                                                         | 16000005              |
| > E-Mail          | Startseite(n):<br>Domain                                      | DLRG-Jugend.de (ID:   |
| > LogViewer       | Domain:                                                       | nicht aktiviert       |
|                   | Base-URL:                                                     | //www.dlrg-jugend.de/ |
|                   |                                                               |                       |

#### Unten auf der Seite den Button "Neues Jugendlayout im neuen Zweig erzeugen" anklicken.

Zum Einrichten eines Zweiges im neuen Jugendlayout hier klicken:

Neues Jugendlayout im neuen Zweig erzeugen

Danach wird auf einer Übersichtsseite dargestellt, welche Benutzer auf die neue Seite Zugriff haben werden. Diese Werte werden von der alten Seite übernommen.

Homepage • TYPO3 • TYPO3 verwalten

| 5 | TV | DC | 13 |
|---|----|----|----|
| 1 |    | FΟ | 0  |

#### TYPO3 verwalten

TYPO3 Benutzer

> MySQL Datenbank

## **TYPO3** verwalten

# Erzeugen eines neuen Zweiges in TYPO3 für das neue Jugendlayout

Folgende Benutzer haben Gruppenrechte und damit automatisch Zugriff auf das neue Layout. Bitte mit den Erklärungen vergleichen:

| > Intern-Bereiche | •      |
|-------------------|--------|
| > E-Mail          |        |
| > LogViewer       | Weiter |

Danach wird das Ergebnis der Erzeugung dargestellt. Der Pfad zur Gliederung zeigt die Ebenen zum neuen Jugendlayout an die erstellt wurden. Wenn es in übergeordneten Gliederungsebenen schon Seiten im neuen Layout gibt, werden diese Pfade nicht mehr angezeigt. Wenn also nur Seite Jugend "gliederung" neu angelegt angezeigt wird, ist dies vollkommen in Ordnung.

|                                                             | TVPO3 verwalten                                                              |
|-------------------------------------------------------------|------------------------------------------------------------------------------|
| > TYPO3                                                     | 111 OS Verwalten                                                             |
| <ul> <li>TYPO3 verwalten</li> <li>TYPO3 Benutzer</li> </ul> | Erzeugen eines neuen Zweiges in TYPO3 für das neue<br>Jugendlayout           |
| > MySQL Datenbank                                           | An dieser Stelle folgen die Ergebnisse der Erstellung:                       |
| > Intern-Bereiche                                           | Pfad zur Gliederung                                                          |
| > E-Mail                                                    | Seite "Landesverband e.V." neu angelegt     Seite "Bezirk e.V." neu angelegt |
| > LogViewer                                                 | Seite "Ortsgruppe                                                            |
|                                                             | Seite                                                                        |
|                                                             | Seite Jugend erstellt     Template erstellt mit folgender URL:               |
|                                                             | Gruppe                                                                       |
|                                                             | Seite der Gruppe     hinzugefügt                                             |

Damit wurde die neue Instanz erstellt und kann im Backend (tv.dlrg.de) mit neuen Inhalten befüllt werden.

#### Umschalten zwischen den Instanzen

Das Menü Homepage TYPO3 TYPO3 verwalten auswählen. Dort sollten jetzt zweit Startseiten mit unterschiedlichen ID's angezeigt werden. Ein Mal die alte Instanz und ein Mal die neue Instanz.

♠ • Homepage • TYPO3 • TYPO3 verwalten

| > TYPO3           | TYPO3 ver                | rwalten                                           |
|-------------------|--------------------------|---------------------------------------------------|
| · TYPO3 verwalten | Deine Gliederung         | g besitzt den TYPO3-Zugang mit folgenden Details: |
| • TYPO3 Benutzer  | TYPO3 Grupp              | be                                                |
| > MySQL Datenbank | ID:                      | 16000005                                          |
| > Intern-Bereiche | Name:                    | 1600005                                           |
| > E-Mail          | Startseite(n):<br>Domain | DLRG-Jugend.de (ID:), DLRG-Jugend (ID:)           |
| > LogViewer       | Domain:                  | nicht aktiviert                                   |
|                   | Base-URL:                | //www.dlrg-jugend.de/                             |

Im unteren Bereich wird nun der Button "Umschalten des Jugendlayouts" angezeigt. Wenn die Instanz im neuen Layout mit Inhalten befüllt kann diese live geschaltet werden. Dazu wird dieser Button betätigt.

#### Zum Umschalten des Layouts hier klicken:

Umschalten des Jugendlayouts

Es erfolgt eine **sofortige** Umschaltung auf das andere Layout. Eine Rückfrage erfolgt **nicht**. Es wird als Ergebnis angezeigt, welches Layout nun das aktuelle ist und welches Layout möglich ist / worauf umgeschaltet werden kann.

♠ • Homepage • TYPO3 • TYPO3 verwalten

| > TYPO3           | TYPO3 verwalten                                                                    |
|-------------------|------------------------------------------------------------------------------------|
| · TYPO3 verwalten | Umstellen der angezeigten Seite auf das andere Layout                              |
| • TYPO3 Benutzer  | Mögliches Layout                                                                   |
| > MySQL Datenbank | Seite: DLRG-Jugend                                                                 |
| > Intern-Bereiche | Layout: Altes Jugendlayout                                                         |
| > E-Mail          | Aktuelles Layout                                                                   |
| > LogViewer       | <ul> <li>Seite: Jugend</li> <li>ID:</li> <li>Layout: Neues Jugendlayout</li> </ul> |

## Sprechende URL (mit Endung .html) aktivieren

\_

.

Wenn die neue Seiten in der Browserzeile Endungen wie index.php?id=123456 aufweisen, müsst ihr noch RealURL aktivieren, damit diese in die Namen der Seiten umgewandelt werden. Dazu *Homepage TYPO3 TYPO3 verwalten* auswählen. Unter der Überschrift *Domain* findet ihr den Button "*Aktiveren*". Soll dort "*Deaktivieren*" stehen ist die sprechende URL schon aktiviert. Nur wenn "Aktivieren" angzeigt wird, muss der Button gedrückt werden.

-

-

...

| Domain    |                                                |
|-----------|------------------------------------------------|
| Domain:   | nicht aktiviert                                |
| Base-URL: | //www.dlrg-jugend.de/<br>//www.dlrg-jugend.de/ |

Aktivieren

. .